## Logitech Mouse G700 Setup

Setup of Logitech Wireless Gaming Mouse G700 for Digital Microscope

## Connect and setup the mouse

• Unpack and check the package contents

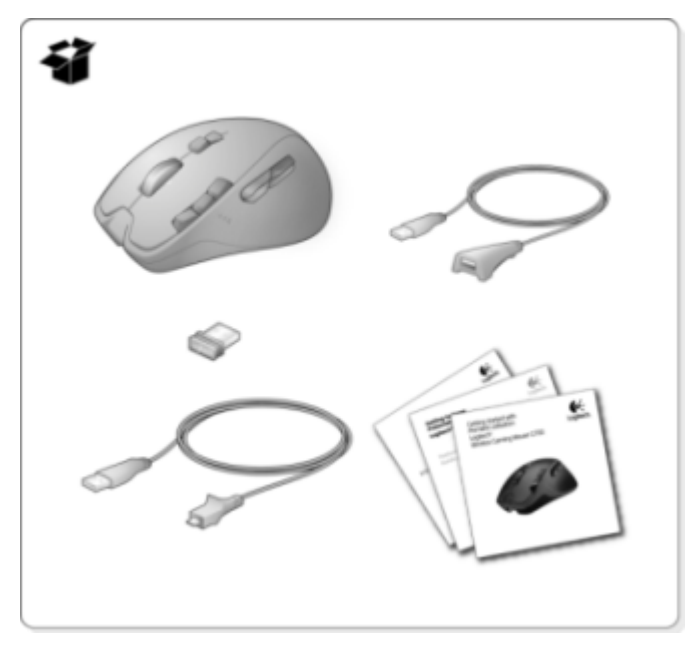

## Activate G700

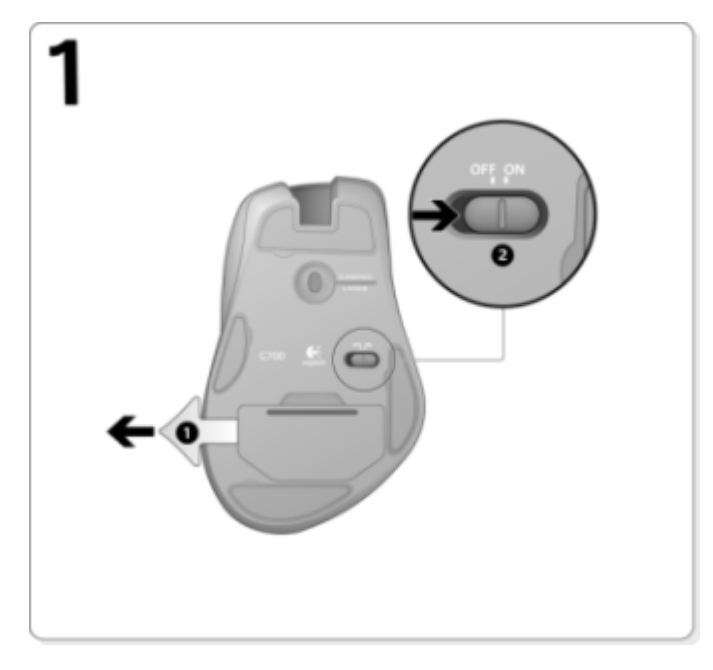

• Connect the receiver. .

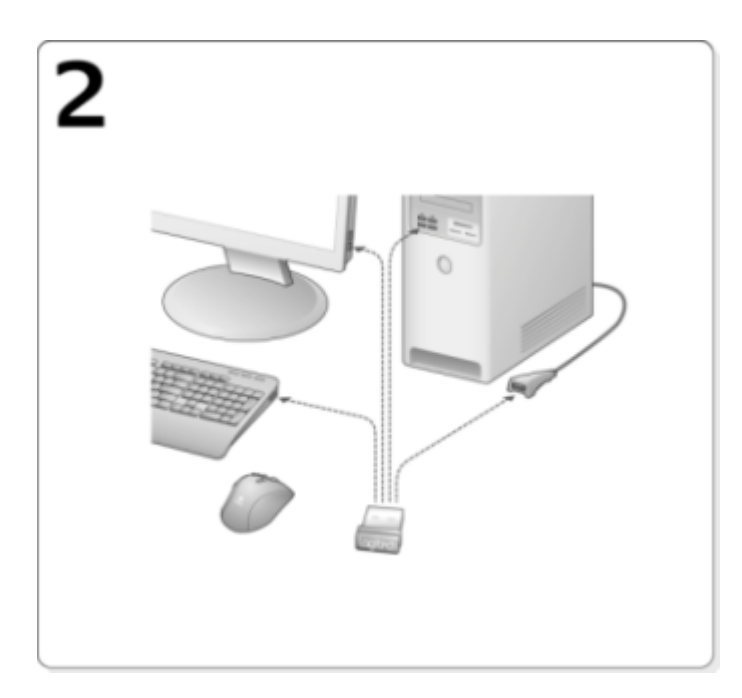

• Install Logitech Gaming Software from http://www.logitech.com/en-us/support

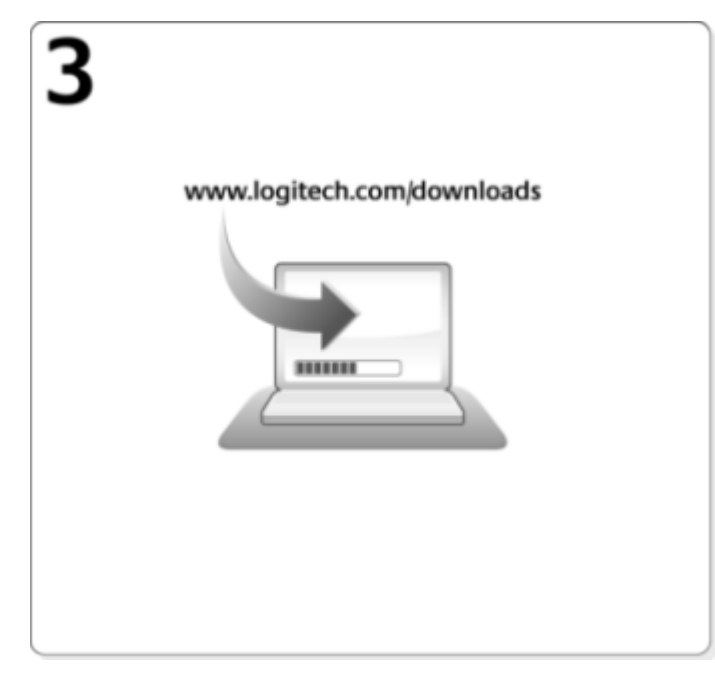

• Charge the mouse.

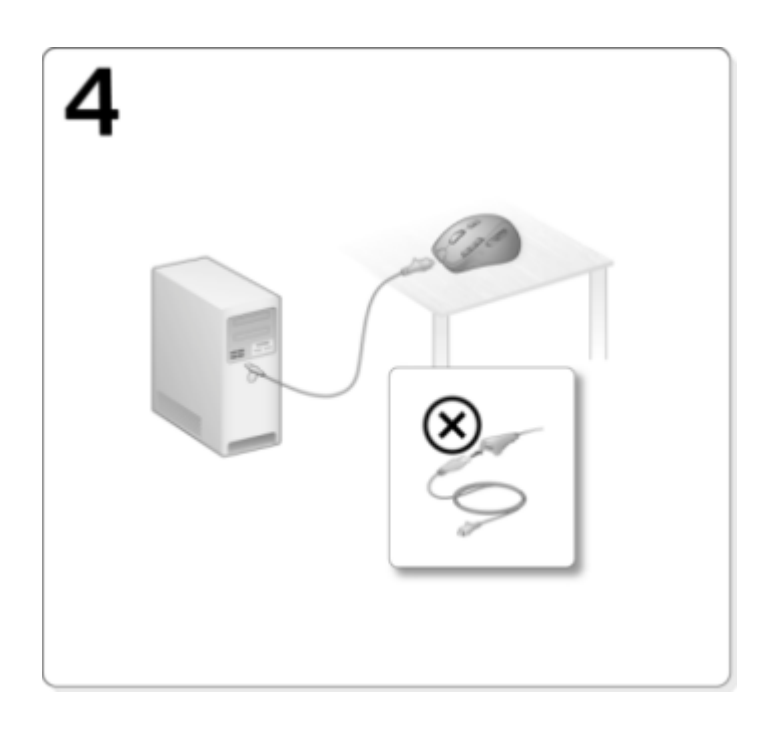

## Create profile for Digital Microscope

• Start Logitech Gaming Software.

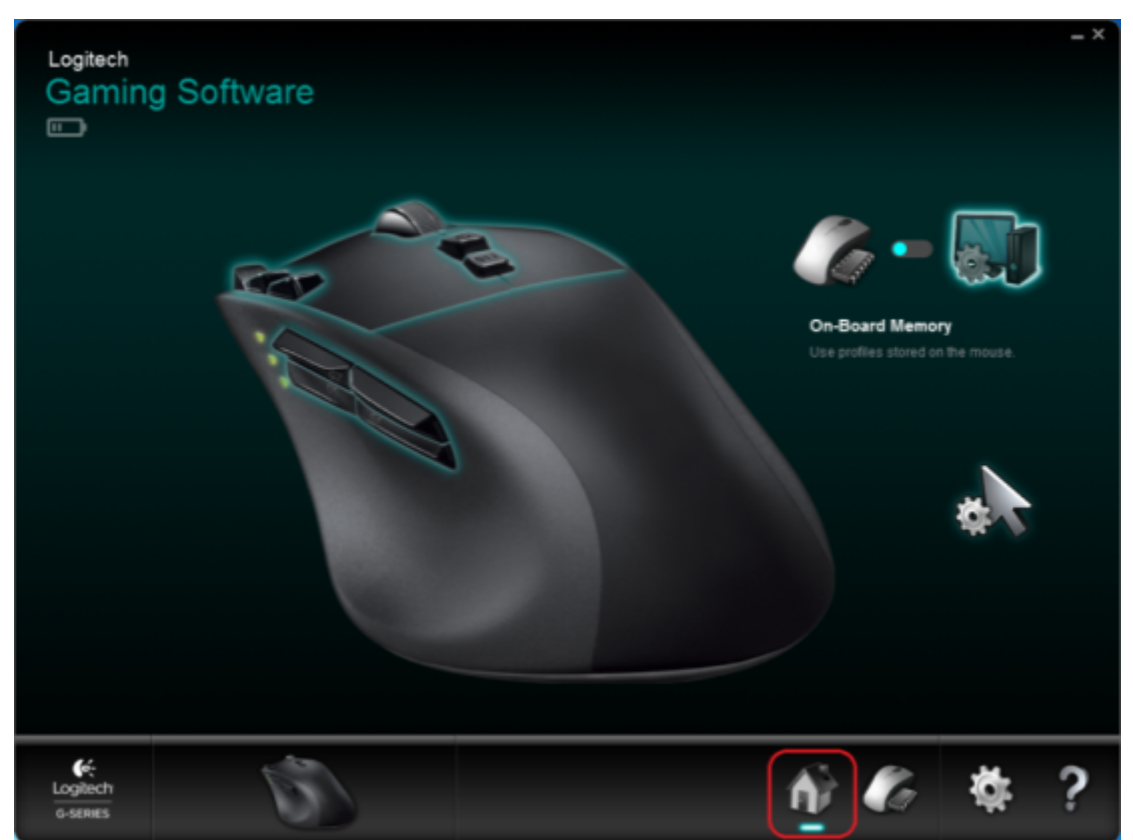

• Select Automatic Game Detection in the Home tab.

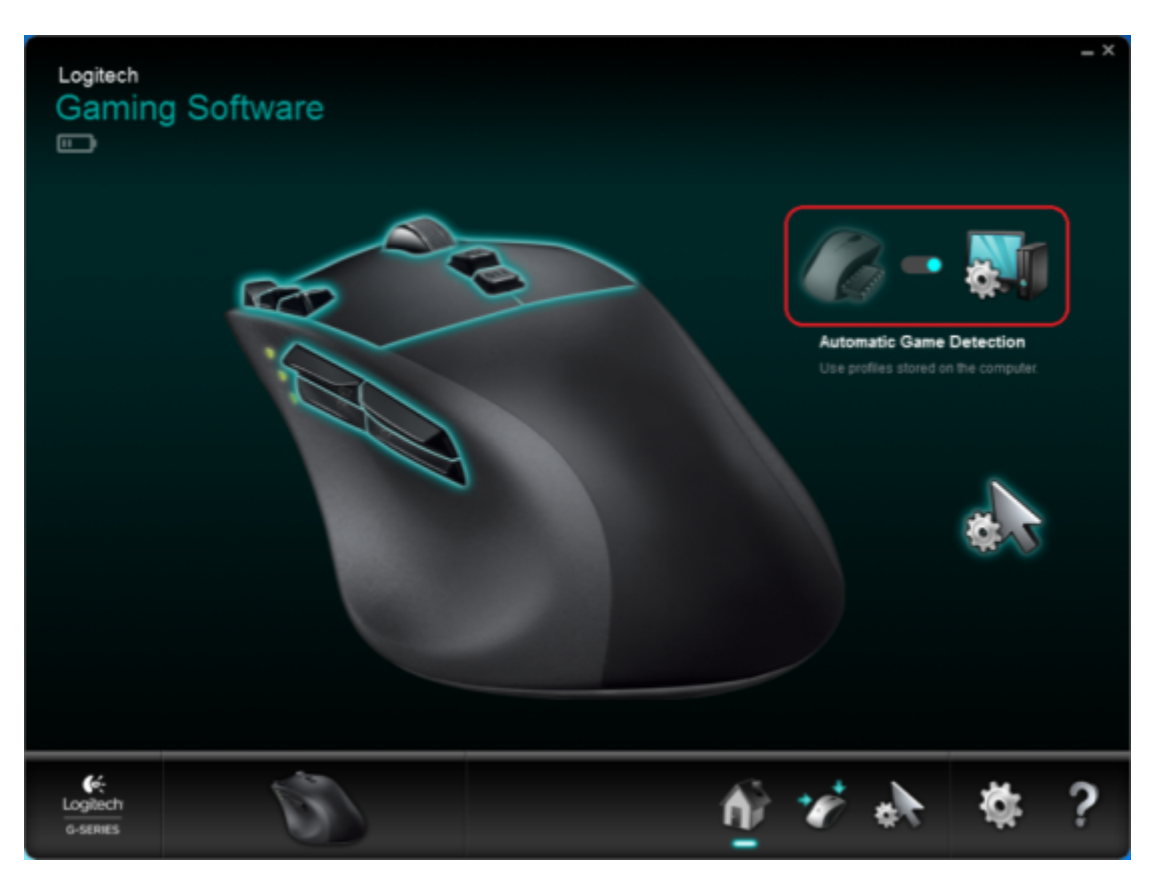

• Select Customize Buttons tab.

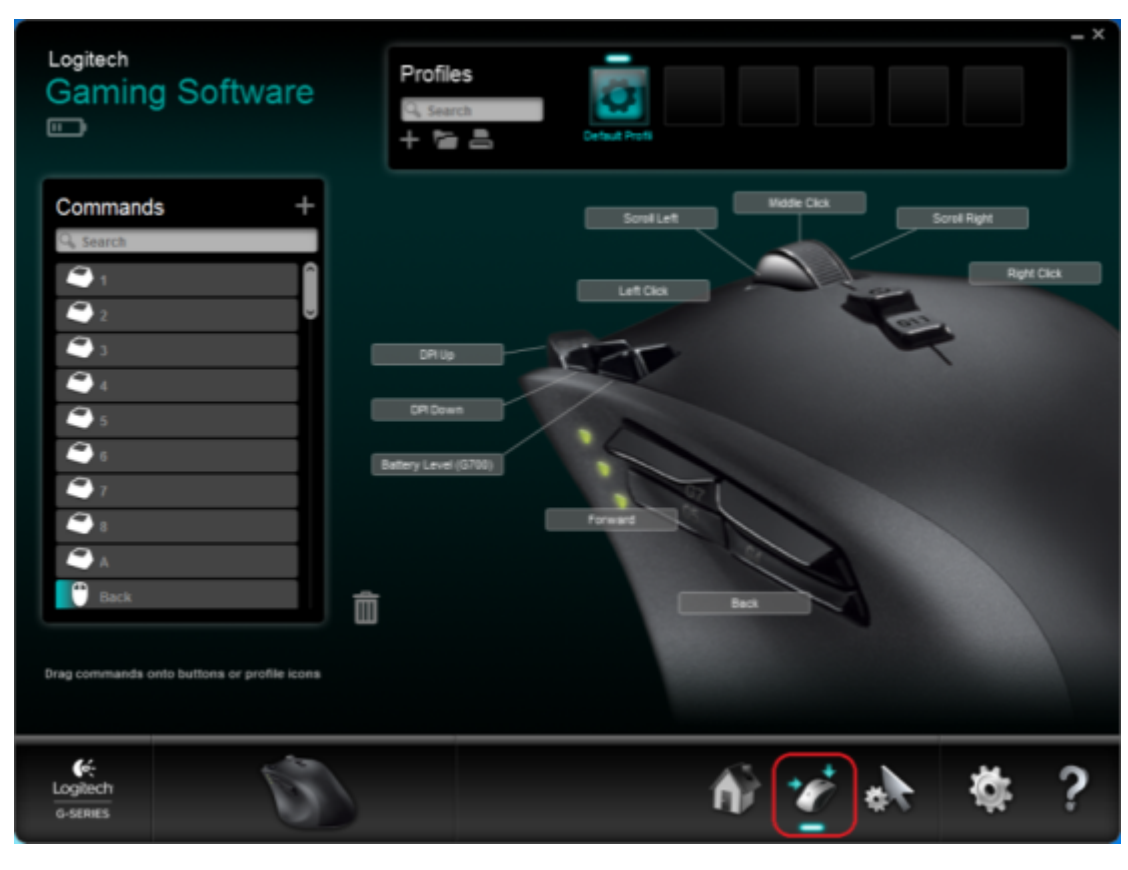

• Click Import/Export button (folder icon) and select Import... in the menu.

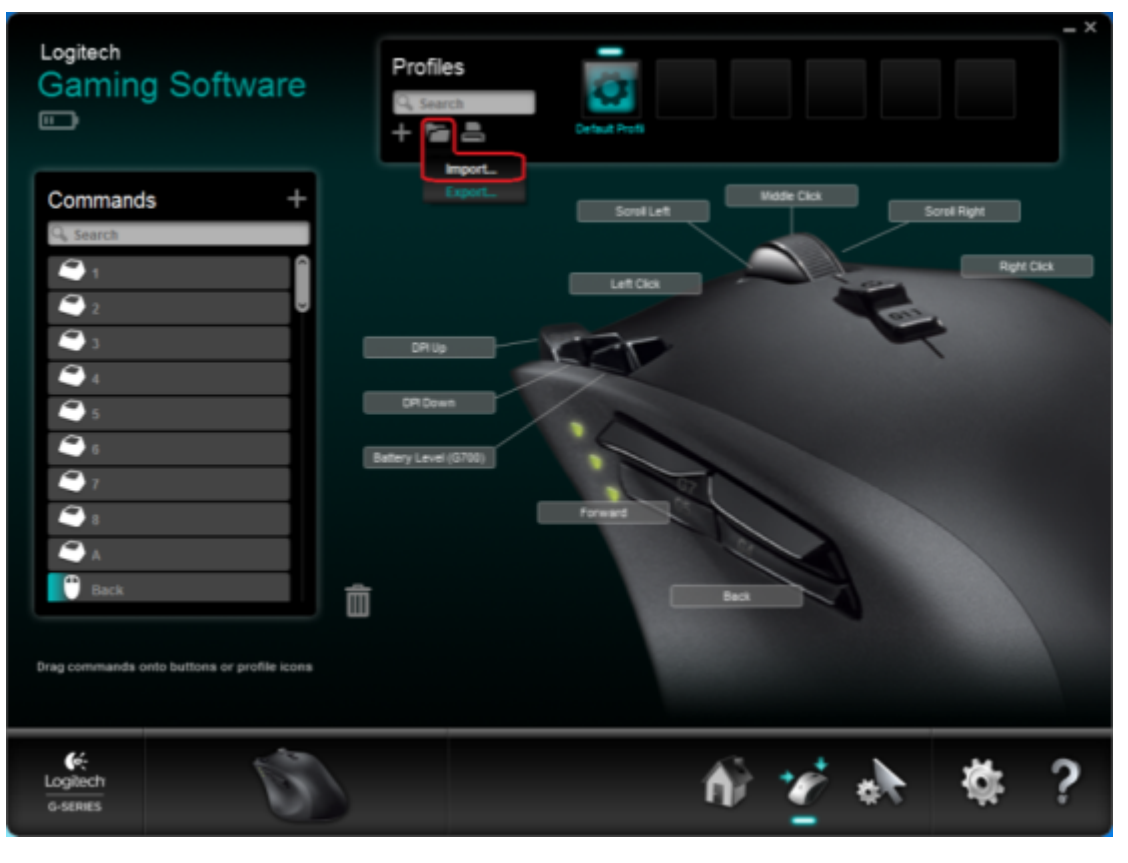

• Find DM-Logitech-G700-Custom-Profile.xml in DM installation folder and press "Open".

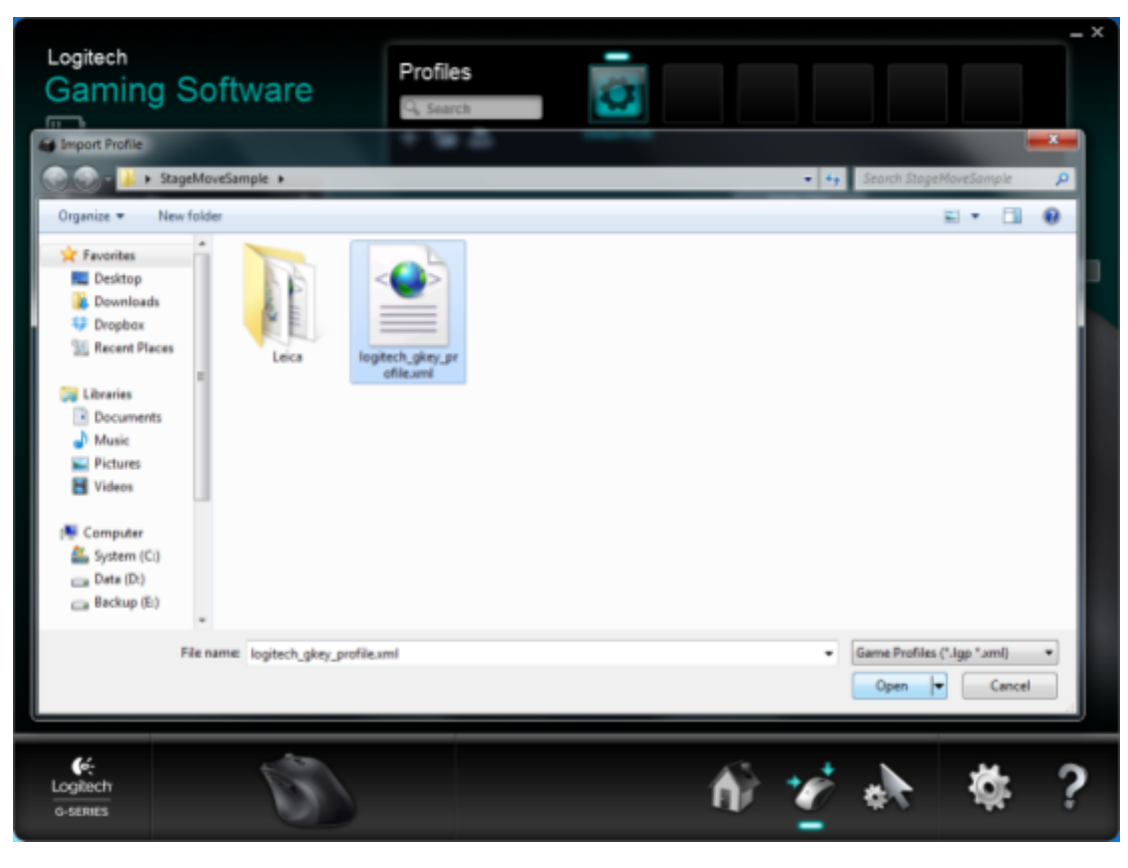

• In Profiles list there should be new DM profile, click it with right mouse button and select Properties.

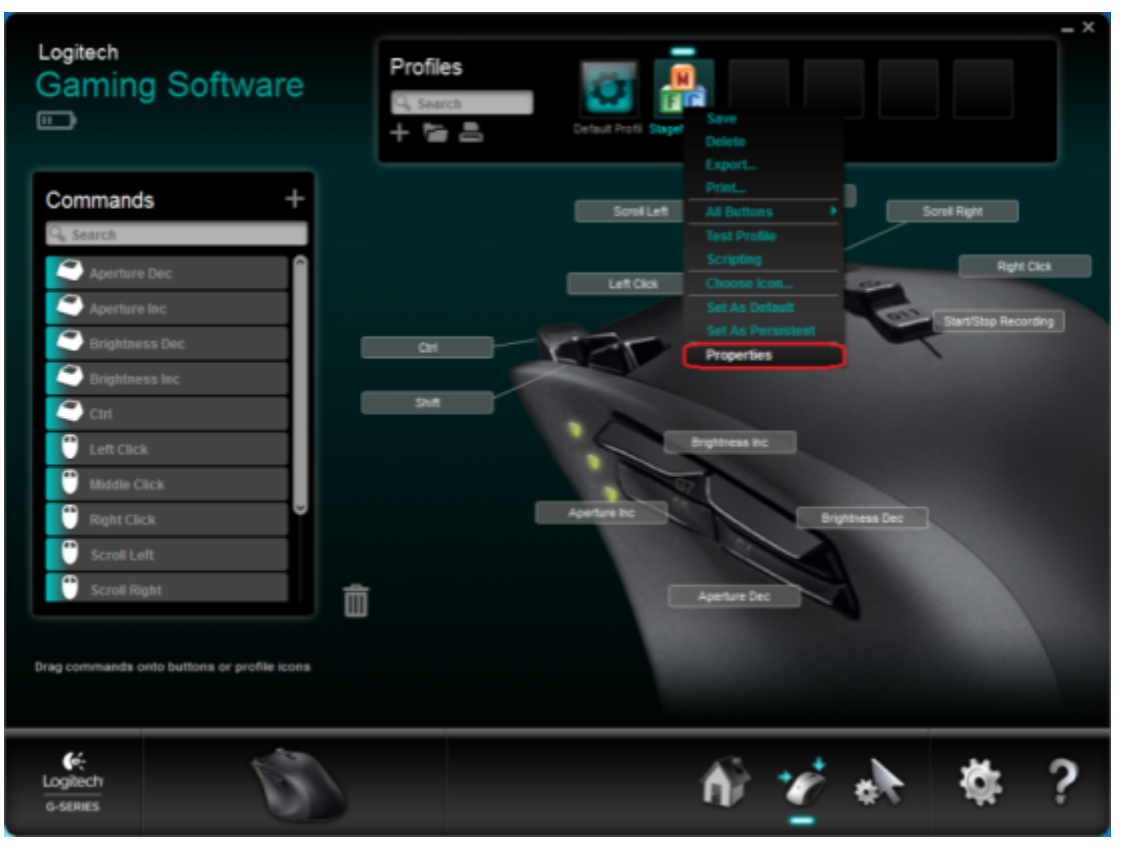

• In Edit Profile window click Select Game Executable.

|                                    |                                        |                  | - >                  |
|------------------------------------|----------------------------------------|------------------|----------------------|
| Logitech<br>Gaming Softwa          | Profiles                               | a Poli SaydloveS |                      |
| Commands                           | Edit Profile  Itagefilove Sample       |                  | Scrol Right          |
| Aperture Dec                       | Description: Digital Microscope        |                  | Right Click          |
| Aperture Inc                       | Select Game Exocutable                 |                  | Slart/Step Recording |
| Brightness Inc                     |                                        |                  |                      |
| Left Click                         | SER DE SKTOPISTAGEMOVE SAMPLEISTAGEMOV | ESAMPLE.DXE      |                      |
| Middle Click                       |                                        |                  | ess Dec              |
| Scroll Left                        | Lock profile while game is running     |                  |                      |
| Scrowinger                         |                                        | OK Cancel        |                      |
| Drag commands onto buttons or prof |                                        |                  |                      |
|                                    | (i)                                    | h) 🧭             | * # ?                |
|                                    |                                        | _                |                      |

• Find DMClient.exe in DM application folder and click "Open".

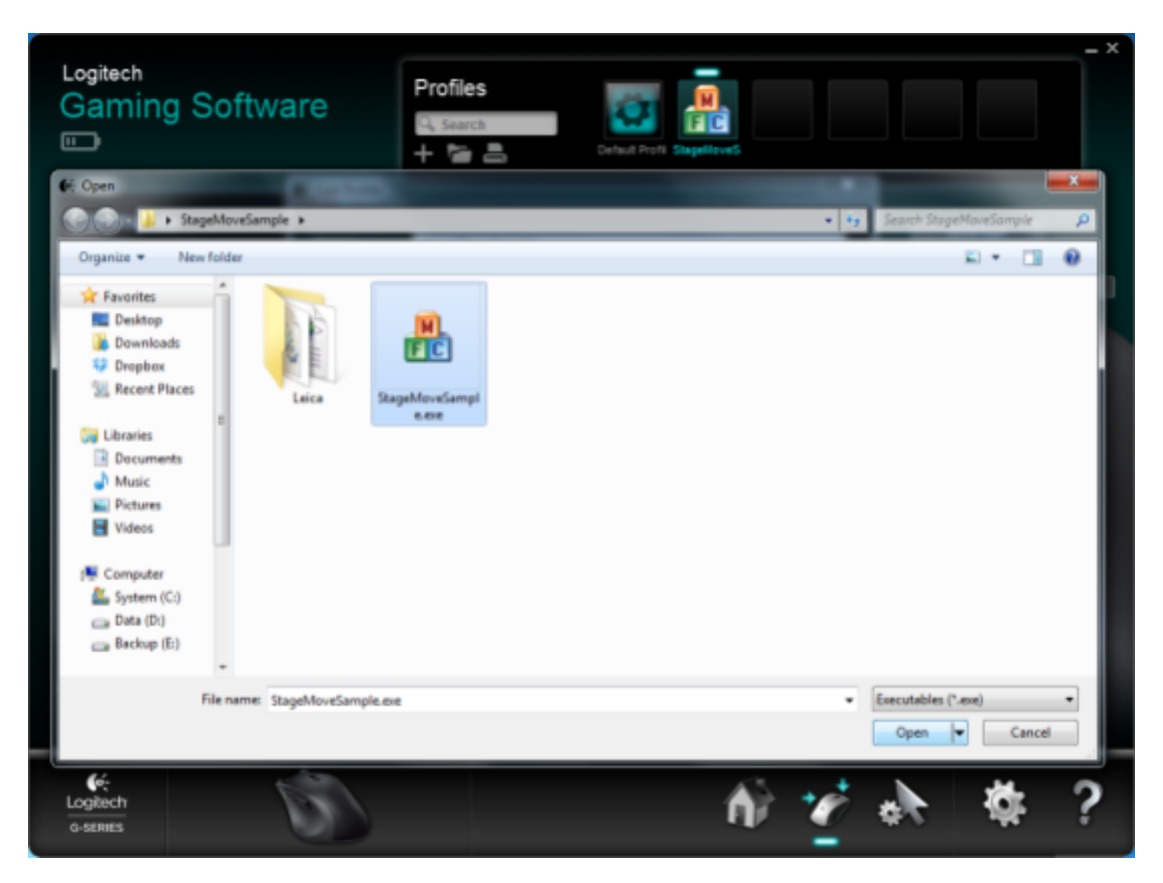

Profile installed is finished. Now it will be activated on each start of DM application.